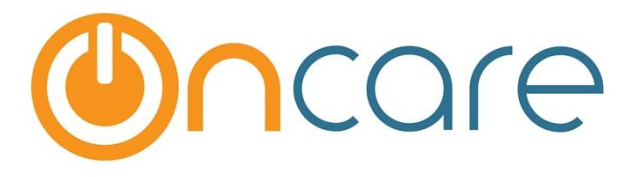

# Manual Billing &

# **Enter Check Payment**

**User Guide** 

Last update July 20, 2018

#### Contents

| 1. | Manually Post a Billing Item in the Ledger    | .2 |
|----|-----------------------------------------------|----|
| 2. | Manually Record a Payment in the Ledger       | .3 |
| 3. | Bank Deposit Report                           | .4 |
| 4. | Changing the Status of the Bank Deposit Items | .5 |

#### What is The Purpose

To manage account ledgers in OnCare, a user can bill a family or record a payment at any time by manually posting a ledger item.

### 1. Manually Post a Billing Item in the Ledger

To manually bill an item, go to the selected family account ledger and then click on the "**Post Ledger Item**" button as shown below:

| >> Family                                                                                                    | >> Family Ledger Card Details           |              |                        |            |            |                          |                                             |                              |         |             |         |             |                   |
|----------------------------------------------------------------------------------------------------|-----------------------------------------|--------------|------------------------|------------|------------|--------------------------|---------------------------------------------|------------------------------|---------|-------------|---------|-------------|-------------------|
| K Back                                                                                                    | C Back                                  |              |                        |            |            |                          |                                             |                              |         |             |         |             |                   |
| Quick lookup: All   A-8   C-D   E-F   G-H   IJ   K-L   M-N   O-P   Q-R   S-<br>Family: Add New Edit Children Summary Search Select Info Sheet Authorize |                                         |              |                        |            |            | R   <u>S-T</u><br>orized | <u>U-V</u>   <u>W-</u><br>Person <u>F</u> . | <u>X   Y-Z</u><br>amily Note | s Accts | <u>Stmt</u> |         |             |                   |
| Family                                                                                                    | y Account Key :                         | BAKER        |                        |            |            |                          |                                             |                              |         |             | K       | Prev        | Next 🔊            |
|                                                                                                    | Sponsor : Marker Baker                  |              |                        |            |            |                          | Payo                                        | r                            | Toda    | ay's Bal.   | Pendi   | ng Bal.     | Payment           |
|                                                                                                    |                                         |              |                        |            |            |                          |                                             | or                           | \$      | 855.00      | \$      | 855.00      | TAP(Card)         |
|                                                                                                    | Co-Sponsor :                            | Jennifer Bak | er                     |            | Sele       | ct                       |                                             | onsor                        | \$      | 115.00      | \$      | 115.00      | N/A               |
| Chi                                                                                                    | ild First Name :                        | Niki         |                        |            |            |                          | CCA                                         | •                            | \$      | \$30.00     | \$      | 230.00      | N/A               |
|                                                                                                    | Show Ledger All Void Post Ledger Item ? |              |                        |            |            |                          |                                             |                              |         |             |         |             |                   |
| Ledger                                                                                                    | Posting Date                            | Check #      | Description            | Comments   | Child Name |                          | Charges                                     |                              | Credit  |             | Balance | Action      | Invoice<br>Number |
| Sponsor                                                                                                    | 08/04/2014                              |              | Registration Fee - New |            | Niki       | \$                       | 125.00                                      |                              |         | \$          | 125.00  | Void        |                   |
| Co-Sponsor                                                                                                    | 08/05/2014                              |              | Equipment Fee          | Niki Baker | Niki       | \$                       | 80.00                                       |                              |         | \$          | 205.00  | <u>Void</u> |                   |

By clicking on the Post Ledger Item button, the system will show a new pop-up window where you can enter and post up to 4 items to the ledger at a time. Choose the Transaction Type, then click Post.

| Post Ledger Item |              |                           |                  |              | Enter<br>click <b>F</b> | a billing i<br><b>'ost</b> | tem a | and        |   | 1                              |
|------------------|--------------|---------------------------|------------------|--------------|-------------------------|----------------------------|-------|------------|---|--------------------------------|
| Ledger           | Posting Date | Check #<br>(Max 15 Chars) | Transaction Type | Description  |                         | Amount                     |       | Child      |   | Comments<br>(Max 100<br>Chars) |
| Sponsor 🗸        | 01/10/2015   |                           | Tuition Charge 🗸 | Pre K MWF M  | onthly 🗸                | \$ 650.00                  |       | Niki Baker | ~ |                                |
| Select here 🗸    | 01/10/2015   |                           | Select here V    | Select here  | ~                       | \$                         |       | Niki Baker | ~ |                                |
| Select here 🗸    | 01/10/2015   |                           | Select here 🗸    | Select here  | ~                       | \$                         |       | Niki Baker | ~ |                                |
| Select here 🗸    | 01/10/2015   |                           | Select here 🗸    | Select here  | ~                       | \$                         |       | Niki Baker | ~ |                                |
|                  |              |                           | Post             | Reset Cancel |                         |                            |       |            |   |                                |
|                  |              |                           |                  |              |                         |                            |       |            |   |                                |

### 2. Manually Record a Payment in the Ledger

To record the receipt of a check payment, go to the selected family account ledger and then click on the "**Post Ledger Item**" button as shown below:

| >> Family I | >> Family Ledger Card Details                                                                                                    |              |                        |            |            |    |                 |                   |            |          |         |                   |
|-------------|----------------------------------------------------------------------------------------------------|--------------|------------------------|------------|------------|----|-----------------|-------------------|------------|----------|---------|-------------------|
| 🕊 Back      |                                                                                                    |              |                        |            |            |    |                 |                   |            |          |         |                   |
|             | Quick lookup: <u>All</u>   <u>A-B</u>   <u>C-D</u>   <u>E-F</u>   <u>G-H</u>   <u>I-J</u>   <u>K-L</u>   <u>M-N</u>   <u>O-P</u>   <u>Q-R</u> |              |                        |            |            |    | <u>U-V   W-</u> | <u>X   Y-Z</u>    |            |          |         |                   |
|             | Family: Add New Edit Children Summary Search Select Info Sheet Authorized Person Family Notes Acct Stmt                                       |              |                        |            |            |    |                 |                   |            |          |         |                   |
| Family      | Account Key :                                                                                                    | BAKER        |                        |            |            |    |                 |                   |            | <        | Prev    | Next 🔊            |
|             | Conners Mades Poles                                                                                                    |              |                        |            |            |    | Payor           | т                 | day's Bal. | Pendi    | ng Bal. | Payment           |
|             | эропзог.                                                                                                    | Marker bake  |                        |            |            |    |                 | or \$             | 855.00     | \$       | 855.00  | TAP(Card)         |
|             | Co-Sponsor :                                                                                                    | Jennifer Bak | er                     |            | Sele       | ct |                 | on <del>sor</del> | 115.00     | \$       | 115.00  | N/A               |
| Chi         | ld First Name :                                                                                                    | Niki         |                        |            |            |    | CCA             | \$                | 230.00     | \$       | 230.00  | N/A               |
| :           | Show Ledger All Vid Post Ledger Item ?                                                                                                    |              |                        |            |            |    |                 |                   |            | r Item 🥐 |         |                   |
| Ledger      | Posting Date                                                                                                    | Check #      | Description            | Comments   | Child Name | c  | harges          | Crea              | it         | Balance  | Action  | Invoice<br>Number |
| Sponsor     | 08/04/2014                                                                                                    |              | Registration Fee - New |            | Niki       | \$ | 125.00          |                   | \$         | 125.00   | Void    |                   |
| Co-Sponsor  | 08/05/2014                                                                                                    |              | Equipment Fee          | Niki Baker | Niki       | \$ | 80.00           |                   | \$         | 205.00   | Void    |                   |

Enter Check # and choose Payment in the Transaction Type as shown below:

| Post Ledger Item |                                       |         |                           | Ent<br>nur | er che<br>nber | eck      |                 |    |        | Select Payment transaction |        |            |       |                         | ×                |
|------------------|---------------------------------------|---------|---------------------------|------------|----------------|----------|-----------------|----|--------|----------------------------|--------|------------|-------|-------------------------|------------------|
| Ledger           | Postir                                | ng Date | Check #<br>(Max 45 Chars) | Transac    | tion Type      |          | Description     |    | Amou   | nt                         |        | Child      |       | Comm<br>(Max :<br>Chars | ents<br>100<br>) |
| Sponsor          | ✓ 01/10                               | 0/2015  | 32/12                     | Paymer     | nt 🚩           | <b>v</b> | Payment - Check | ~  | \$     | 800                        |        | Niki Baker | ~     |                         |                  |
| Select her       | re 🗸 01/10                            | )/2015  |                           | Select I   | nere           | ~        | Select here     | ~  | \$     |                            | ===    | Niki Baker | ~     |                         |                  |
| Select her       | re V 01/10                            | 0/2015  |                           | Select I   | here           | ~        | Select here     | ~  | \$     |                            |        | Niki Baker | ~     |                         |                  |
| Select her       | re 🗸 01/10                            | )/2015  |                           | Select I   | nere           | ~        | Select here     | ~  | \$     |                            |        | Niki Baker | ~     |                         |                  |
|                  | Check payment<br>posted to the ledger |         |                           |            |                |          |                 |    |        |                            |        |            |       |                         |                  |
| Sponsor          | 01/01/2015                            |         | Preschool 2-3 Year        | old        | Gjanna Bi      | arnes    | Gianna          | \$ | 960.00 |                            |        | \$ 6,5     | 73.80 | /oid                    |                  |
| Sponsor          | 01/01/2015                            |         | Sibling Discount          | (          | Gianna         |          | Gianna          |    |        | \$                         | 96.00  | \$ 6,4     | 77.80 | /oid                    |                  |
| Sponsor          | 01/08/2015                            | 2345    | Payment - Check           | *          |                |          | Anna            |    |        | \$                         | 500.00 | \$ 5,9     | 77.80 | /oid                    |                  |

**Note**: If you adopt the OnCare online tuition payment solution, the payment transaction will be posted AUTOMATICALLY to the ledger which saves significant amount of time. Please contact: clientsupport@oncarecloud.com to learn more about the OnCare online tuition payment solution.

## 3. Bank Deposit Report

For every record of payment (cash, check, or credit card) to the ledgers, the system organizes payments in the Bank Deposit Report. To access, follow the steps below:

|                                            | Family Accounting                                                                                                  |
|--------------------------------------------|----------------------------------------------------------------------------------------------------|
|                                            | Main Menu O Setup O Reports O Func                                                                                 |
|                                            |                                                                                                    |
| nternet browser<br>ystem, <u>click her</u> | r pop-up blocker is turned on, the report will be blocked.<br>re .                                                 |
|                                            | Accounting                                                                                                    |
|                                            | <u>Account Activity</u>                                                                                            |
|                                            | Aging Report                                                                                                    |
|                                            | <ul> <li><u>Specific Charge/Credit Detail Report</u></li> <li><u>Total Charge/Credit Summary Report</u></li> </ul> |
| \$                                         | Billing and Deposit                                                                                                |
|                                            | <u>Child Billing Item Setup Report</u>                                                                             |
|                                            | <u>Children Without Billing</u> Then select      this                                                              |
|                                            | Bank Deposit Report                                                                                                |
|                                            | Deposit on Account                                                                                                 |

|                                                                         |                                                                                  | Main Menu          | Setup                                         | Reports         | Functions    |
|-------------------------------------------------------------------------|----------------------------------------------------------------------------------|--------------------|-----------------------------------------------|-----------------|--------------|
| >> Bank Deposit Report                                                  |                                                                                  |                    |                                               |                 |              |
| K Back                                                                  |                                                                                  |                    |                                               |                 |              |
| All payment transactions recorded                                       | in the account ledger are captured in this Bank                                  | Deposit Report.    | There are to                                  | vo statuses for | this report: |
| Current: The initial default status<br>Closed: After the recorded payme | for all recorded payments before deposit<br>ents have been deposited at the bank | All pay            | ment dep                                      | osits are       |              |
| Select Deposit Report Type                                              | Current      Closed                                                              | consid<br>until tl | sidered <b>"Current"</b><br>I the user closes |                 |              |
| Select                                                                  | Up to Current Date (07/20/2018)                                                  | them (<br>more i   | see page.<br>nformatic                        | for<br>on)      |              |
|                                                                         | Posting Date Range                                                               |                    |                                               |                 |              |
| Select Ledger Type                                                      | All Ledgers                                                                      |                    |                                               |                 |              |
| Sort Order 1                                                            | Posting Date - Desc 🔹                                                            |                    |                                               |                 |              |
| Sort Order 2                                                            | Family Account Key                                                               |                    |                                               |                 |              |
| Sort Order 3                                                            | Ledger(Sponsor / Co-Sponsor / Agency) 🔻                                          |                    |                                               |                 |              |
|                                                                         | Submit                                                                           |                    |                                               |                 |              |

| Current Deposit Report                                          |                                    |                    |              |            |         |          |             |  |  |  |
|-----------------------------------------------------------------|------------------------------------|--------------------|--------------|------------|---------|----------|-------------|--|--|--|
| Report Number : 1<br>Reporting Period : Up to Current Date (01/ |                                    |                    |              |            |         |          |             |  |  |  |
| Payment - Cash 🖌                                                |                                    |                    |              |            |         |          |             |  |  |  |
| Family Acct<br>Key                                              | Ledger                             | Parent Name        | Child FN     | Post Date  | Check # | Comments | Amount      |  |  |  |
| ANDERSON                                                        | Sponsor                            | Erick, Anderson    | Roy          | 11/03/2014 | 1234    |          | \$ 1,000.00 |  |  |  |
| BURNIDGE                                                        | Sponsor                            | Willizm, Burnidge  | Aurea, David | 11/04/2014 |         |          | \$ 1,000.00 |  |  |  |
| Total \$2,000.00                                                |                                    |                    |              |            |         |          |             |  |  |  |
|                                                                 |                                    |                    |              |            |         |          |             |  |  |  |
| Current Deposit Report                                          |                                    |                    |              |            |         |          |             |  |  |  |
| Report Number : 1                                               |                                    |                    |              |            |         |          |             |  |  |  |
| Reporting Period                                                | : Up to C                          | Current Date (01/1 | 0/2015)      |            |         |          |             |  |  |  |
| *                                                               |                                    | · ·                | ,            |            |         |          |             |  |  |  |
| Payment - Check                                                 |                                    |                    |              |            |         |          |             |  |  |  |
| Family Acct<br>Key                                              | Ledger                             | Parent Name        | Child FN     | Post Date  | Check # | Comments | Amount      |  |  |  |
| LIDDLE                                                          | Children<br>Council<br>Association |                    | Iliana       | 09/09/2014 | 53425   |          | \$ 800.00   |  |  |  |
| BRIGGS                                                          | Children<br>Council<br>Association |                    | Iris         | 09/09/2014 | 53425   |          | \$ 200.00   |  |  |  |
| BRIGGS                                                          | Children<br>Council<br>Association |                    | Iris         | 11/04/2014 | 1234567 |          | \$ 200.00   |  |  |  |
| OTTEN                                                           | Sponsor                            | Peter, Otten       | Tyler        | 07/01/2014 |         |          | \$ 1,000.00 |  |  |  |
| CLARK                                                           | Sponsor                            | Danny, Clark       | Fredy        | 08/07/2014 | 3445    |          | \$ 800.00   |  |  |  |
|                                                                 |                                    |                    |              |            |         |          |             |  |  |  |

### 4. Changing the Status of the Bank Deposit Items

When ready to make a bank deposit, **change the status of the deposit items from Current to Closed.** This way, the next time Bank Deposit Report is run, it will show only the new payments recorded.

| •                                                                                                    |         | Click her<br>status of<br>on this D<br>from Cur | Click here to change the<br>status of the items listed<br>on this Deposit report<br>from Current to Closed |            |           | prt Viewer - Mozilla Firefox |             |   |  |  |
|----------------------------------------------------------------------------------------------------|---------|-------------------------------------------------|----------------------------------------------------------------------------------------------------|------------|-----------|------------------------------|-------------|---|--|--|
| https://www.oncareoffice.com/sumaison/kepontviewer.aspxrcuip=1303&CTR=3&FD_&TD=01/11/2015&RP=U&RN=                          |         |                                                 |                                                                                                    |            |           |                              |             |   |  |  |
| Print PDF Print CSV Close Current Deposit                                                                                   |         |                                                 |                                                                                                    |            |           |                              |             |   |  |  |
| Page 1 of 7<br>Company Name : OnCare - System Evaluation Account<br>Center Name : 101 - OnCare Evaluation Center 1          |         |                                                 |                                                                                                    |            |           |                              |             |   |  |  |
|                                                                                                    | /       | Cı                                              | irrent Depo                                                                                                | sit Repo   | rt        |                              |             |   |  |  |
| Report Number       :       1         Reporting Period       :       Up to Current Date (01/11/2015)         Payment - Cash |         |                                                 |                                                                                                    |            |           |                              |             |   |  |  |
| Family Acct<br>Key                                                                                                    | Ledger  | Parent Name                                     | Child FN                                                                                                   | Post Dat   | e Check # | Comments                     | Amount      |   |  |  |
| ANDERSON                                                                                                    | Sponsor | Erick, Anderson                                 | Roy                                                                                                    | 11/03/2014 | 1234      |                              | \$ 1,000.00 | ) |  |  |

To access a closed deposit report, select Closed, then use a report number.

| >> Bank Deposit Report |                                         |                                        |
|------------------------|-----------------------------------------|----------------------------------------|
| K Back                 |                                         |                                        |
| Deposit Report Type    |                                         | Pull up closed report by report number |
| Select                 | • All                                   |                                        |
|                        | O Deposit Closed Date Range             |                                        |
|                        | C Report Number                         |                                        |
| Sort Order 1           | Posting Date - Desc 🗸                   |                                        |
| Sort Order 2           | Family Account Key                      |                                        |
| Sort Order 3           | Ledger(Sponsor / Co-Sponsor / Agency) V |                                        |
| Report Type            | ● Pdf ○ Csv ○ Html                      |                                        |
|                        | Submit                                  |                                        |